## O 리뷰이벤트 참여 방법

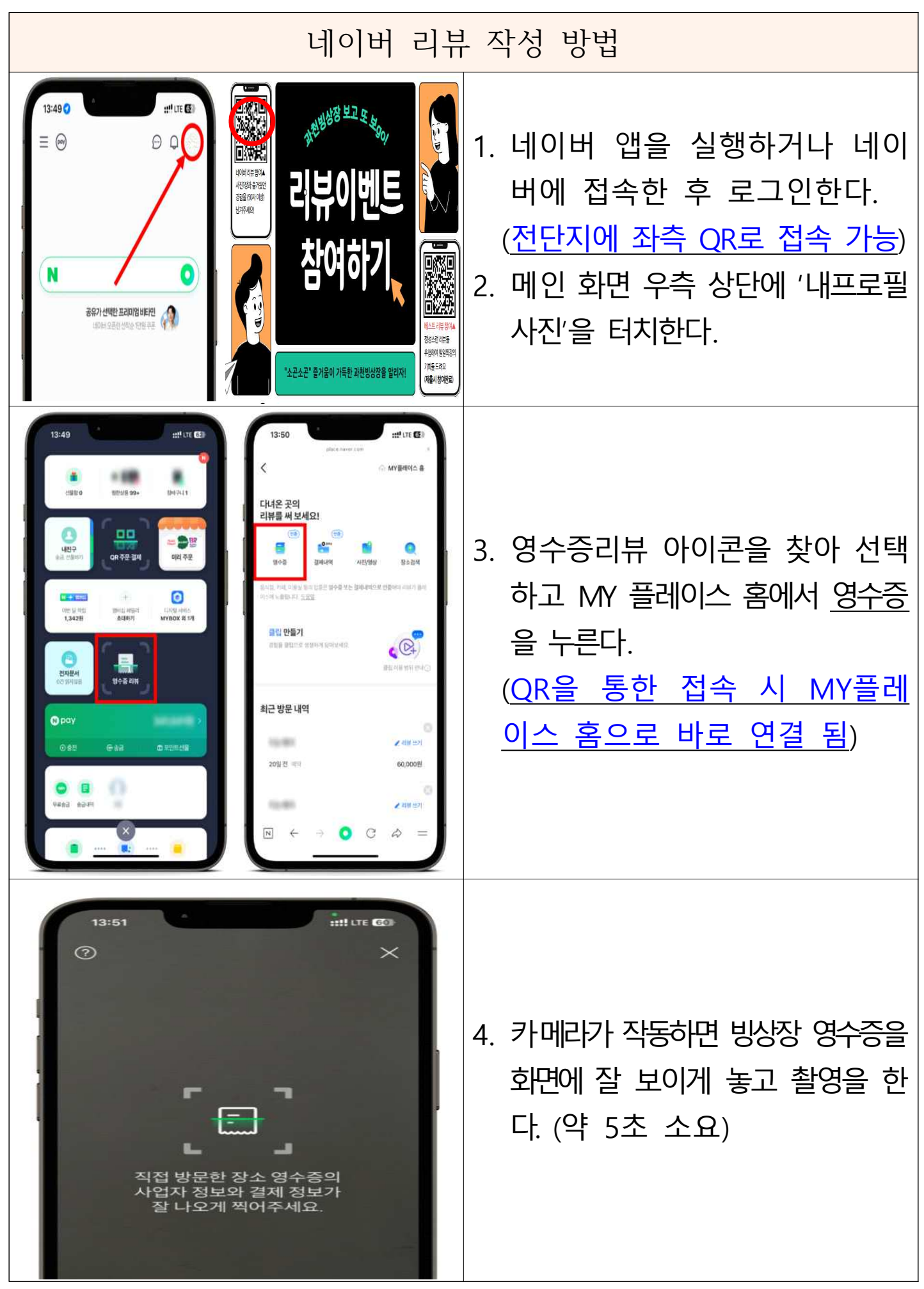

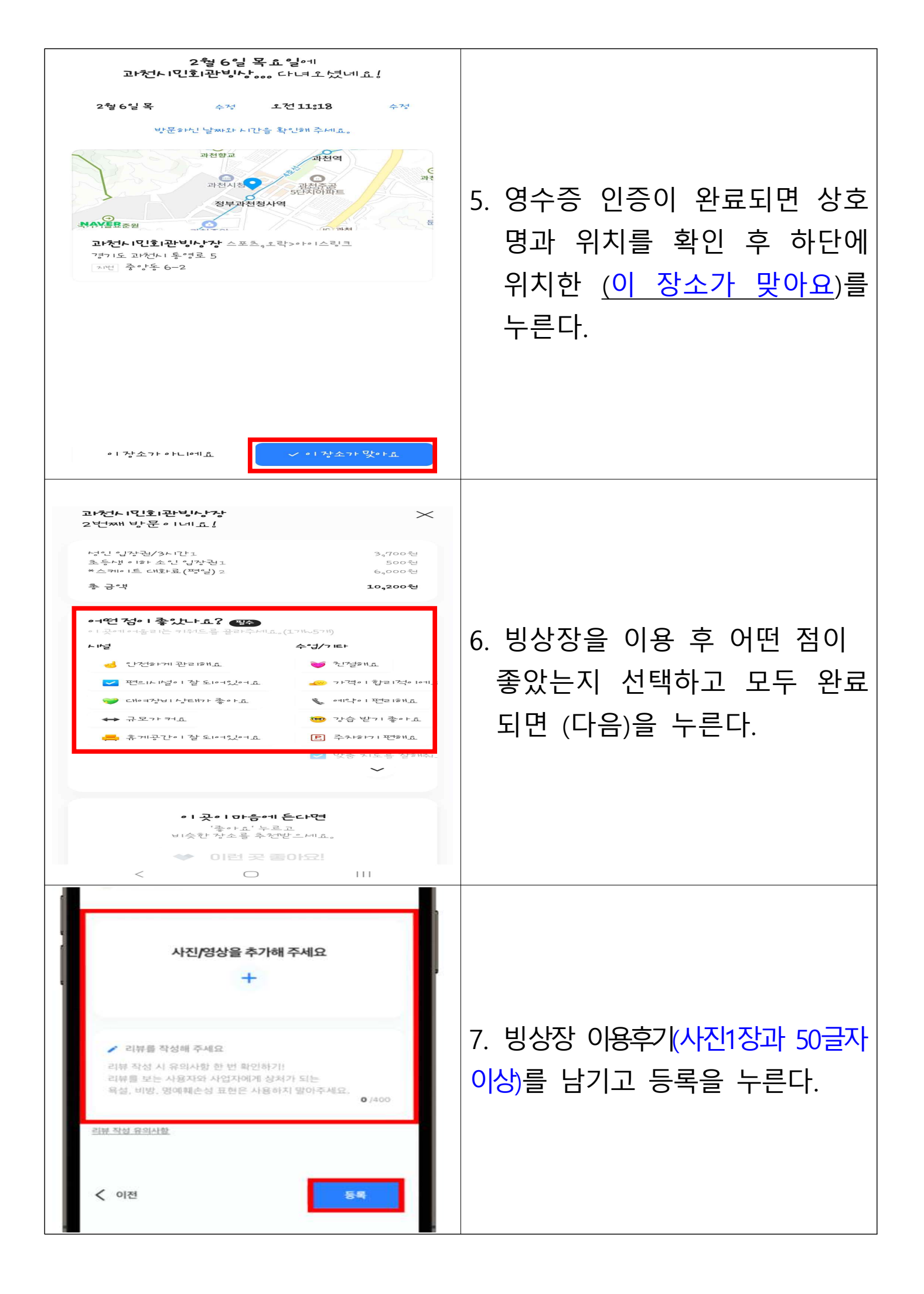

- 이벤트 참여 주의 사항
- 사진과 함께 빙상장 이용 후 즐거웠던 경험을 후기로 남겼을 시 참여 가능
- 최고의 리뷰 참여는 네이버 폼 작성 및 제출해야만 완료되며 공개 글이면서 정성이 가득한 리뷰 중 선정함
- 영수증 한 장당 한번만 참여 가능(중복 참여 불가)
- 50자 이내의 짧은 글, 같은 문장 반복, 타인의 사진을 도용하여 작성한 게시글인
  경우 제외함
- 과천빙상장 이용과 관련이 없는 내용일 경우 제외
- O 최고의 리뷰 참여 방법(네이버폼)

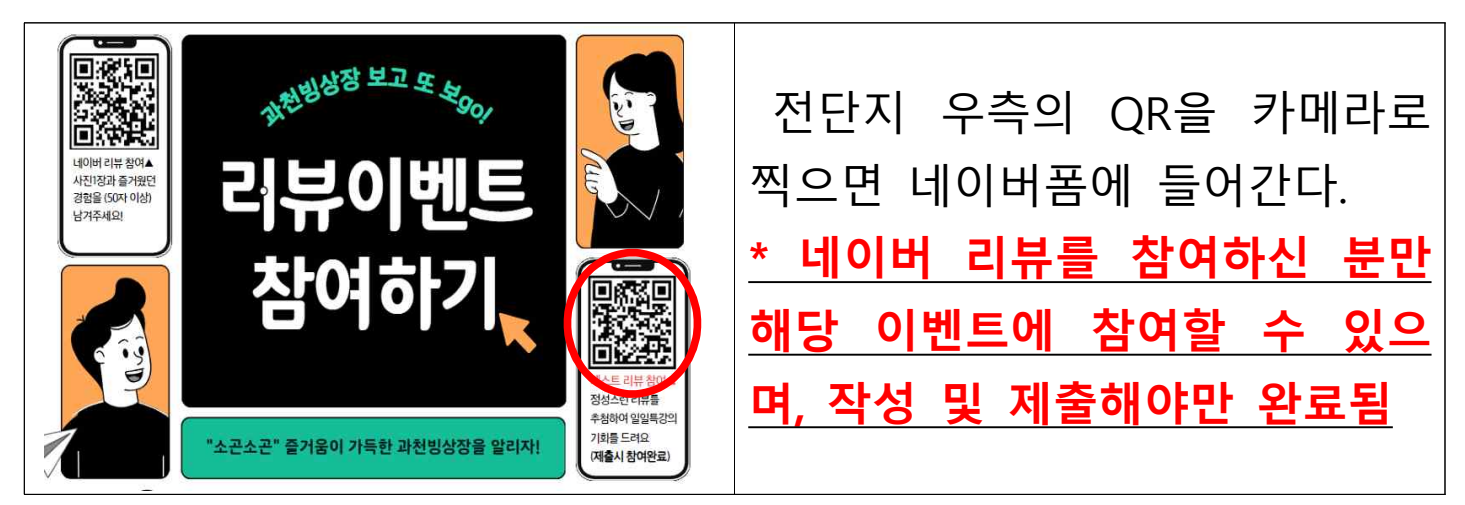

- 최고의 리뷰 네이버폼 예시

## 빙상장 보고또보go 이벤트!

과천빙상장 네이버 리뷰에 참여해 주셔서 감사합니다

불 설문은 최고의 리뷰 선정을 위한 것으로 참여를 원하시는 분만 작성해 주세요. 정심스런 리뷰를 써주신 6분을 선정하여 일일특강 방상을 체험해 볼 수 있는 특별한 기회를 드립니다. (하키스케이트로 진행) 5월 6일 11시 또는 13시에 진행될 예정이며 수업은 45분간 진행됩니다! 방상을 체험하고 싶은 사람 1명과 함께 스케이트를 배워볼 수 있는 기회입니다. 수업이 끝난 후 자유스케이팅도 즐겨보세요. 2025.02.16. 오후 04:17 ~ 제한 없음 \* 1. 과천빙상장이 개선되었으면 하는 사항을 자유롭게 적어주세요. 답변을 입력해 주세요. - 5건 가지 선택이 가능합니다.

다음

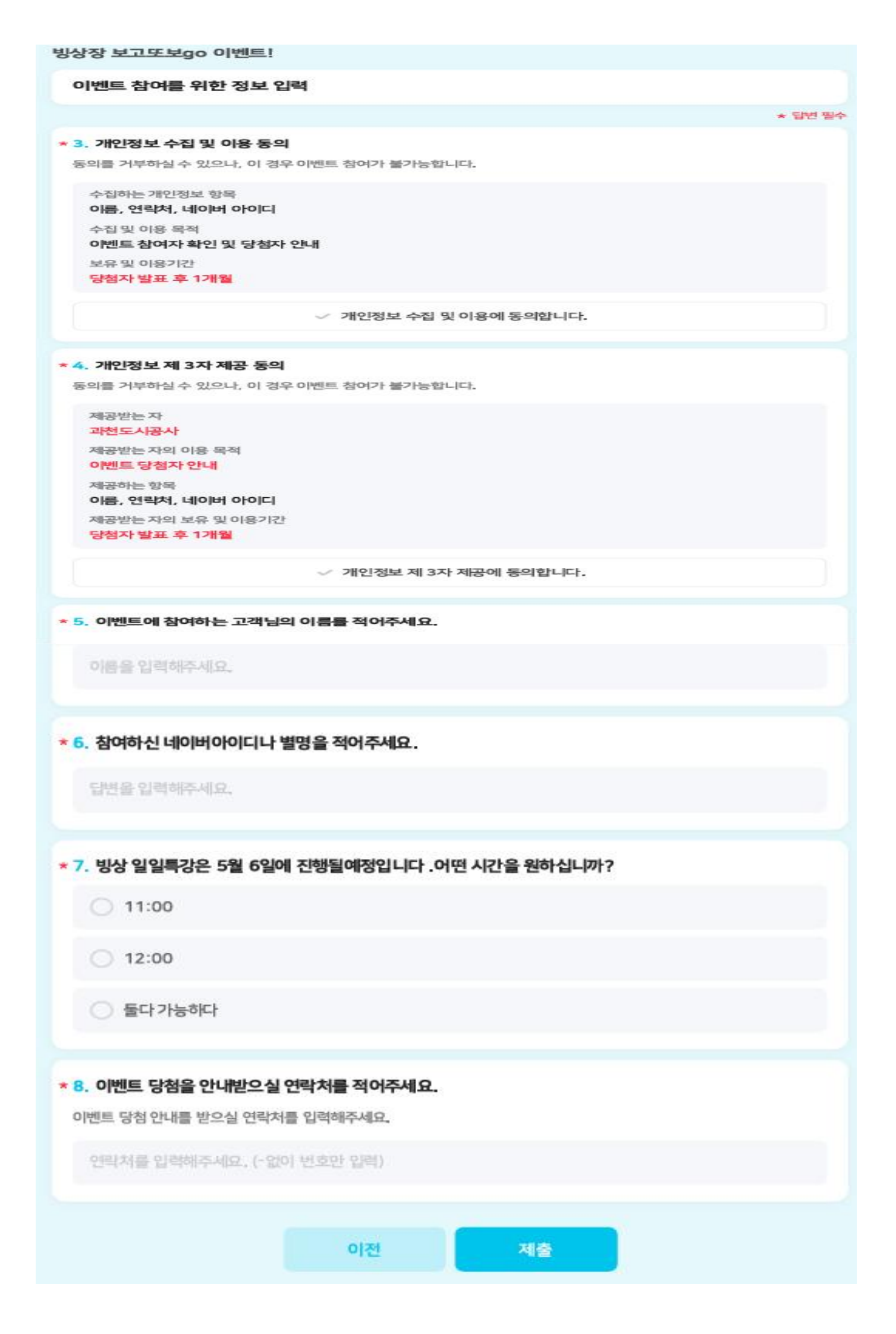